## **Boletim Técnico**

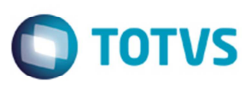

## Gravar Campo Tipo CT-e na Importação do Conemb

| Produto  | : | Microsiga Protheus SIGAGFE, Gestão de Frete Embarcador 11.5 |                    |   |          |
|----------|---|-------------------------------------------------------------|--------------------|---|----------|
| Chamado  | : | TPXZHD                                                      | Data da publicação | : | 25/06/14 |
| País(es) | : | Todos                                                       | Banco(s) de Dados  | : | Todos    |

Melhoria no programa de **Importação Conemb** (GFEA115A), quando o campo **Chave CT-e** estiver informado, gravar **Tipo CT-e** com "0" Normal, quando não tiver chave informada, deverá ficar em branco.

Para viabilizar essa melhoria, é necessário aplicar o pacote de atualizações (Patch) deste chamado.

## Procedimento para Utilização

- 1. Em Gestão de Frete Embarcador (SIGAGFE) acesse Integrações > EDI > Importar Conemb.
- 2. Importe um arquivo EDI contendo uma chave de CT-e.
- 3. Quando o campo Chave CT-e estiver informado, o Sistema deverá gravar "0" no campo Tipo CT-e.
- 4. Quando não tiver chave informada, o Sistema deverá deixar em branco.
- 5. Processe o arquivo e verifique se o documento de frete fica com o Tipo CT-e.
- 6. Depois da alteração, quando o documento tiver o número de CT-e informado, deverá ter sempre o tipo CT-e também. Caso não tenha, então deve ficar em branco.

## Informações Técnicas

| Tabelas Utilizadas    | GW3 - Documento de frete<br>GXG - IDE – Documento de Fretes |
|-----------------------|-------------------------------------------------------------|
| Rotinas Envolvidas    | GFEA115A – Importação Conemb - Documento de frete.          |
| Sistemas Operacionais | Windows/Linux                                               |